## Wie nehme ich an einer Konferenz meiner Klasse teil $\rightarrow$ ein Erklärblatt (Tutorial)

1. Anmelden bei Lernsax

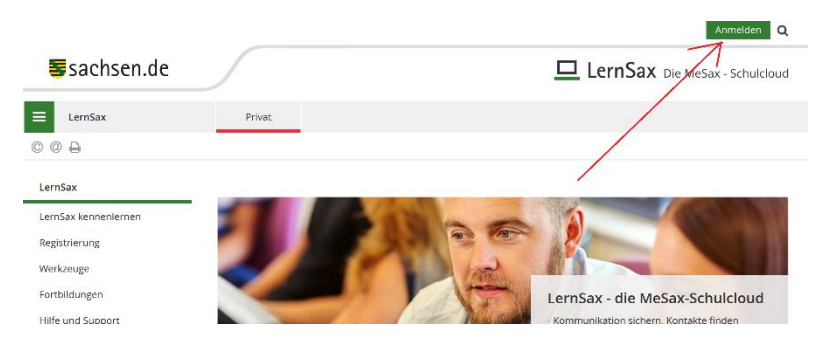

2. Meine Klasse/ Meine Gruppe auswählen

|                                     |          |                  |          |               | Aumeruen                   |
|-------------------------------------|----------|------------------|----------|---------------|----------------------------|
| Sachsen.de                          |          |                  |          | 🗖 Lern        | Sax Die MeSax - Schulcloud |
| ≡ LernSax                           | Privat   | Institution      | Netzwerk | Material-Pool |                            |
|                                     |          |                  |          | Meine Gruppen | ✓ Meine Klassen ✓          |
| Privat<br>maxmustermann<br>E Profil | maxmuste | rmann - Übe      | rsicht   | 1             | 1                          |
| Kommunizieren                       |          |                  |          |               | > Übersicht anpassen       |
| E-Mail                              | F-Mail   | > 6 ungelesene F | -Mail(s) |               |                            |

3. Konferenz auswählen

| Schule des Friedens | 09a - Übersic                |                                                                                                    |  |
|---------------------|------------------------------|----------------------------------------------------------------------------------------------------|--|
|                     | Status                       |                                                                                                    |  |
| Kommunizieren       | /                            |                                                                                                    |  |
| 着 Mitgliederliste   |                              |                                                                                                    |  |
| 同 Forum             | Mitgliedeniste               | > 15 Mitglied(er) online                                                                                                    |  |
| dil Umfragen        | Augaben                      | <ul> <li>Englisch, KW 48 (26.11.2020 23:00)</li> <li>Deutsch "Romeo und Julia" (30.11.2020 09:00)</li> <li>Kunsterziehung 23.11.27.11.20.(27.11.2020 09:00)</li> </ul>                                                                                                    |  |
| 📭 Chat              |                              | - name and a set of the set of the set of th |  |
| 🖽 Schülerboard      | Mitteilungen                 |                                                                                                    |  |
| 🐵 Konferenz 🗶       |                              |                                                                                                    |  |
| Organisieren        | > KK Beziehu<br>> Nachschrei | ingen (28.11.2020 12:46, Bittermann 🍙)<br>iber-KA Geschichte (26.11.2020 16:08, Wildenberg 🛋)                                                                                                    |  |

4. Konferenz starten anklicken

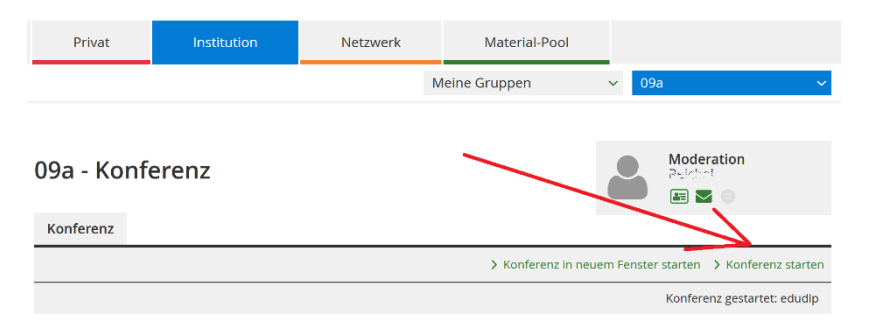

5. Bei geeignetem Browser sollte der nun folgende Systemcheck erfolgreich sein. Zugriff auf (wenn vorhanden) Mikrofon und Kamera gestatten.

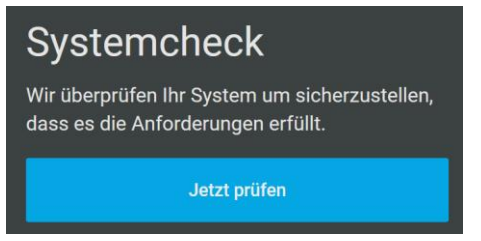

6. Der nächste Schritt erklärt sich von selbst!

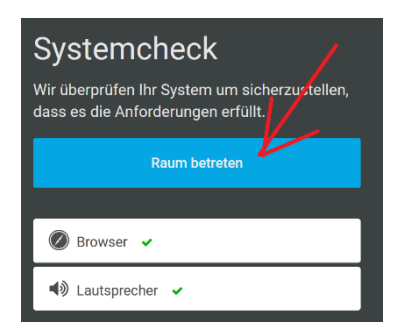

7. Bild maximieren ist sicher sinnvoll, Lautsprecher sind notwendig, man soll ja den Lehrer hören.

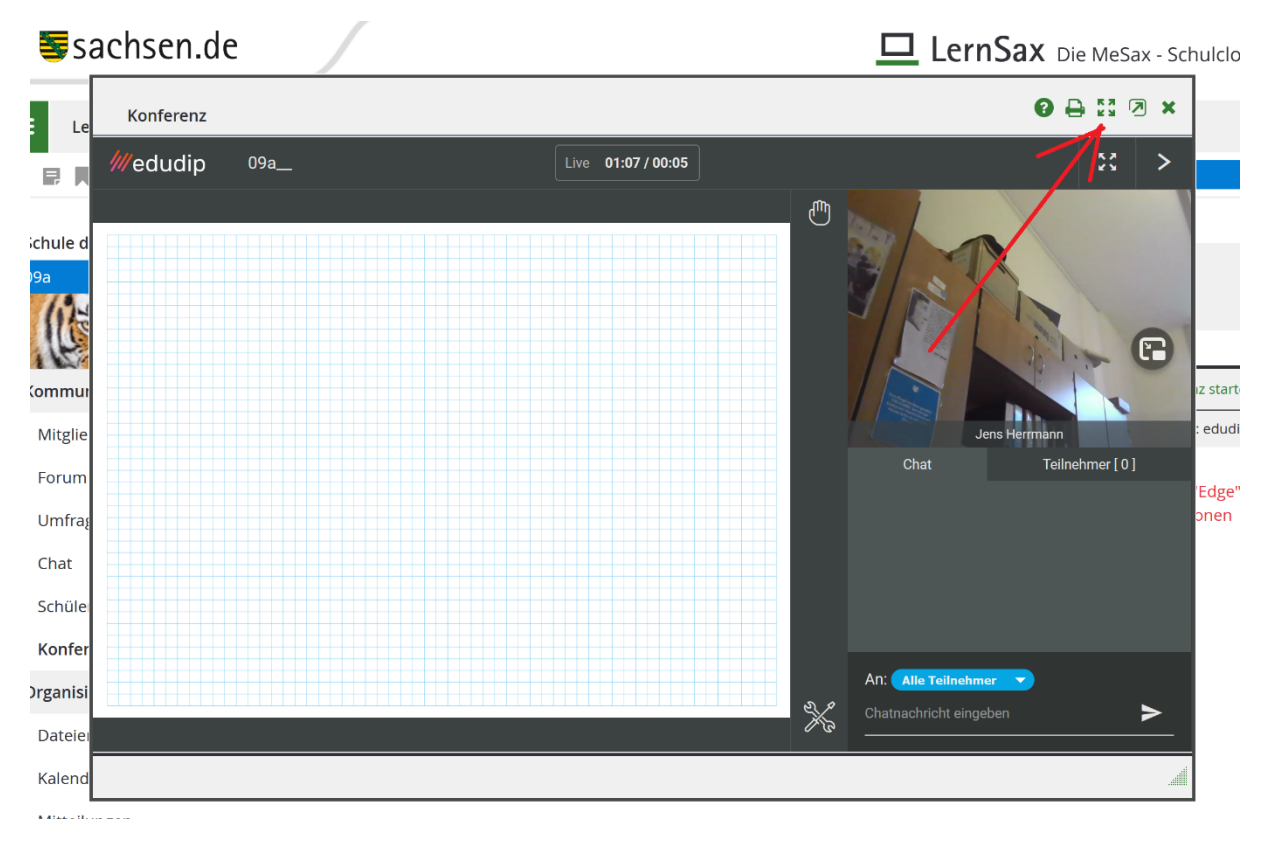

8. Die Unterrichtsstunde kann beginnen 😂!